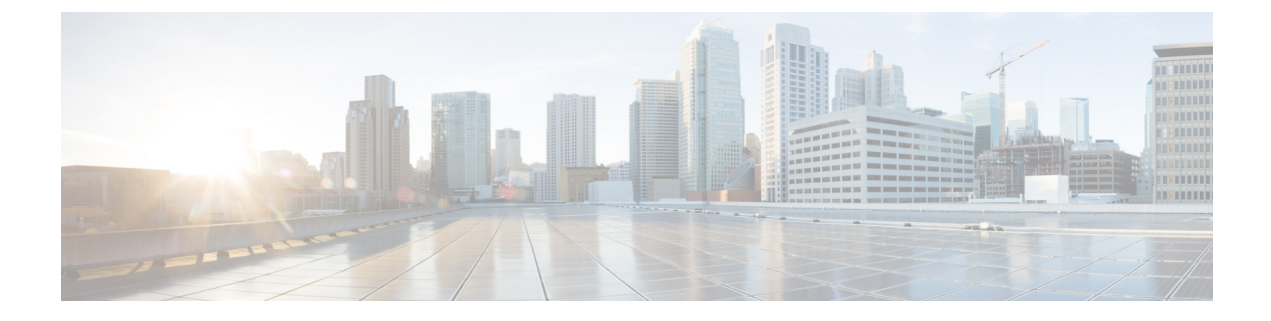

# **Active Discovery policies configuration**

- Create a policy, on page 1
- Set Active Discovery Broadcast, on page 3
- Set Active Discovery Unicast Ethernet/IP, on page 4
- Set Active Discovery Unicast SNMPv2c, on page 5
- Set Active Discovery Unicast SNMPv3, on page 7
- Modify a policy, on page 10

# **Create a policy**

An Active Discovery policy is a list of settings which define protocols and their parameters that will be used to scan the industrial network. The policy will be used in a preset and be applied on a list of sensors and components.

| .ılı.ılı.<br>cısco | CYBER VISION |                      |      |                                                           |                              |
|--------------------|--------------|----------------------|------|-----------------------------------------------------------|------------------------------|
| Ø                  | Explore      | ₩ System             | Â    | tive Discovery policies                                   |                              |
| Ð                  | Reports      | 目 Data Manageme 🗡    | Fron | n this page you can manage the Active Discovery policies. |                              |
| Ħ                  | Events       | 🙏 Network Organizat  |      |                                                           |                              |
|                    | Monitor      | Sensors              |      | Name                                                      | Number of associated presets |
| م                  | Search       |                      |      | snmp V2c public                                           | 4                            |
|                    |              | Q Active Discovery ^ |      | Broadcast PN                                              | 2                            |
|                    |              | - Policies           |      | Broadcast S7                                              | 0                            |
|                    |              | 糸 Users ~            |      | Broadcast ICMPv6                                          | 1                            |
|                    |              |                      |      |                                                           |                              |

**Step 1** Navigate to **Admin** > **Active Discovery** > **Policies** .

### Active Discovery policies

From this page you can manage the Active Discovery policies.

| Name | Number of associated presets |
|------|------------------------------|
|      |                              |
|      |                              |
|      | No Data                      |
|      |                              |
|      |                              |
|      | + Create policy              |

### **Step 2** Click + **Create policy**.

A Create an Active Discovery policy overlay appears.

| cisco |                              |                              | Create an Active Discovery policy     |
|-------|------------------------------|------------------------------|---------------------------------------|
| Ø     | ₩ System                     | Active Disco                 | • Name:                               |
| F     | 目 Data Manageme 🗡            | From this page you can m     | Broadcast configuration               |
| Ħ     | م Network Organizat          |                              | EtherNet/IP                           |
| C     | 🗋 Sensors 🛛 🗸                | Name                         | Profinet                              |
| ۹     | Q Active Discovery ^         | enip_policy<br>snmpv2_policy | SiemensS7                             |
| ¢     | <ul> <li>Policies</li> </ul> |                              |                                       |
|       | 冬 Users Y                    |                              |                                       |
|       | ⊲ Events                     |                              | + Add protocol-specific configuration |

### What to do next

- Set Active Discovery Broadcast, on page 3
- Set Active Discovery Unicast Ethernet/IP, on page 4
- Set Active Discovery Unicast SNMPv2c, on page 5
- Set Active Discovery Unicast SNMPv3, on page 7

# **Set Active Discovery Broadcast**

### Before you begin

Active Discovery is compatible with the following Broadcast protocols:

- EtherNet/IP
- Siemens S7
- Profinet
- ICMPv6

The sensor will send requests on all defined interfaces.

**Step 1** Type a policy name.

**Step 2** Toggle the Broadcast protocol buttons ON to enable Active Discovery on these protocols.

| * Name: Broad    | adcast_policy<br>cast configuration<br>let/IP<br>et |  |  |  |
|------------------|-----------------------------------------------------|--|--|--|
| Broad            | cast configuration<br>Net/IP<br>et<br>ns57          |  |  |  |
| Ethern<br>Profin | vet/IP<br>et                                        |  |  |  |
| Profin           | et<br>nsS7                                          |  |  |  |
| Sieme            | nsS7                                                |  |  |  |
|                  |                                                     |  |  |  |
|                  | 16                                                  |  |  |  |
| Unicas           | st configuration                                    |  |  |  |
| + Add proto      | col-specific configuration                          |  |  |  |

**Step 3** Click **Create** to finish or add Unicast configurations to the policy.

#### What to do next

Add an Active Discovery Unicast configuration:

• Set Active Discovery Unicast Ethernet/IP, on page 4.

- Set Active Discovery Unicast SNMPv2c, on page 5.
- Set Active Discovery Unicast SNMPv3, on page 7.

Configure Active Discovery on a preset.

### **Set Active Discovery Unicast Ethernet/IP**

Set Active Discovery Unicast Ethernet/IP to scan all the devices and components in a preset with Ethernet/IP requests. All components with an IPV4 address will be scanned.

**Step 1** Give the policy a name.

Step 2 Under Unicast configuration, click + Add protocol-specific configuration.

| Create an Active Discovery policy     |
|---------------------------------------|
| • Name: enip_policy                   |
| Broadcast configuration               |
| EtherNet/IP                           |
| Profinet                              |
| SiemensS7                             |
| ICMPv6                                |
| Unicast configuration                 |
| + Add protocol-specific configuration |

Step 3 Click the Select protocol dropdown menu and select EtherNet/IP.

| Unicast configuration |   |
|-----------------------|---|
| Select protocol       | ~ |
| EtherNet/IP           |   |
| SNMPv2c               |   |
| SNMPv3                |   |

- **Step 4** Toggle the **Enable** button ON.
- **Step 5** Leave the Retry attempts and Timeout settings with the default values (0 and 5).
- **Step 6** You can toggle the **Backplane scanning** button ON. Active Discovery will look for PLCs and I/O chassis with module details.

| EtherNet/IP                                   |                                                  | ~           |
|-----------------------------------------------|--------------------------------------------------|-------------|
| Enable                                        |                                                  |             |
| <ul> <li>Retry attempts</li> <li>0</li> </ul> | <ul><li>Timeout (in seconds)</li><li>5</li></ul> |             |
| Backplane scanning                            |                                                  |             |
|                                               |                                                  | Cancel Save |
| + Add protocol-specific configuration         |                                                  |             |
|                                               |                                                  | Cancel Cre  |

Step 7 Click Save.

The menu closes.

Step 8 Click Create.

#### What to do next

Add an Active Discovery Unicast configuration:

- Set Active Discovery Unicast SNMPv2c, on page 5.
- Set Active Discovery Unicast SNMPv3, on page 7.

Configure Active Discovery on a preset.

# Set Active Discovery Unicast SNMPv2c

Set Active Discovery Unicast SNMPv2c to scan all the devices and components in a preset with SNMPv2c requests. All components with an IPV4 address will be scanned. Default OIDs are requested for all devices and some specific OIDs are requested based on the vendor and the type of components.

**Step 1** Give the policy a name.

Step 2 Under Unicast configuration, click + Add protocol-specific configuration.

|   | Create an Active Discovery policy     |
|---|---------------------------------------|
| C | * Name: snmpv2c_policy                |
| а | Broadcast configuration               |
|   | EtherNet/IP                           |
|   | Profinet                              |
|   | SiemensS7                             |
|   | ICMPv6                                |
|   | Unicast configuration                 |
|   | + Add protocol-specific configuration |

**Step 3** Click the **Select protocol** dropdown menu and select **SNMPv2c**.

| Unicast configuration |         |        |
|-----------------------|---------|--------|
| Select protocol       |         | $\sim$ |
| EtherNet/IP           |         |        |
| SNMPv2c               |         |        |
| SNMPv3                | SNMPv2c |        |

- **Step 4** Toggle the **Enable** button ON.
- **Step 5** Leave the Retry attempts and Timeout settings with the default values (0 and 5).
- **Step 6** Type a community string for authentication.

The community string is defined by IT or network administrators. The value "public" is often used by default.

**Step 7** You can toggle the **Enable SNMPv1 fallback** button ON. Active Discovery will look for PLCs and I/O chassis with module details.

| SNMPv2c                |                        | `` |
|------------------------|------------------------|----|
| • Retry attempts       | • Timeout (in seconds) |    |
| * Community ⑦ public   |                        |    |
| Enable SNMPv1 fallback |                        |    |
|                        | Cancel Sa              | ve |

Step 8 Click Save.

The menu closes.

### Step 9 Click Create.

Refer to the Annex appended at the end of this document to see examples of Unicast SNMPv2c results and detailed information about packets.

### What to do next

Add an Active Discovery Unicast configuration:

- Set Active Discovery Unicast Ethernet/IP, on page 4
- Set Active Discovery Unicast SNMPv3, on page 7.

Configure Active Discovery on a preset.

# Set Active Discovery Unicast SNMPv3

Set Active Discovery Unicast SNMPv3 to scan all the devices and components in a preset with SNMPv3 requests. All components with an IPV4 address will be scanned. Default OIDs are requested for all devices and some specific OIDs are requested based on the vendor and the type of components.

**Step 1** Give the policy a name.

### Step 2 Under Unicast configuration, click + Add protocol-specific configuration.

|   | Create an Active Discovery policy     |
|---|---------------------------------------|
| С | *Name: snmpv3_policy                  |
| а | Broadcast configuration               |
|   | EtherNet/IP                           |
|   | Profinet                              |
|   | SiemensS7                             |
|   | ICMPv6                                |
|   | Unicast configuration                 |
| L | + Add protocol-specific configuration |

Step 3 Click the Select protocol dropdown menu and select SNMPv3.

|  | Unicast configuration |        |  |
|--|-----------------------|--------|--|
|  |                       |        |  |
|  | Select protocol       | $\sim$ |  |
|  | EtherNet/IP           |        |  |
|  | SNMPv2c               |        |  |
|  | SNMPv3                |        |  |
|  | SNMPv3                |        |  |

- **Step 4** Toggle the **Enable** button ON.
- **Step 5** Leave the Retry attempts and Timeout settings with the default values (0 and 5).
- **Step 6** Type a community string for authentication.

The community string is defined by IT or network administrators. The value "public" is often used by default.

**Step 7** Select the proper security and privary level based on the information provided by the IT or network administrators.

All options available on SNMPv3 are implemented in Cisco Cyber Vision. Three security levels are available:

### • Disable both authentication and privacy.

Only a username is requested for authentication.

| * Security type                               |        |
|-----------------------------------------------|--------|
| Enable authentication and disable privacy     | $\sim$ |
| Disable both authentication and privacy       |        |
| Enable authentication and disable privacy flm |        |
| Enable both authentication and privacy        |        |

#### · Enable authentication and disable privacy.

Authentication will be based on HMAC-MD5 or HMAC-SHA algorithms.

Select the algorithm to use and provide a username and an authentication password.

| * Authentication type |        |
|-----------------------|--------|
| sha256                | $\sim$ |
| md5                   |        |
| sha                   |        |
| sha224                |        |
| sha256                |        |
| sha384                |        |
| sha512                |        |

#### • Enable both authentication and privacy.

In addition to the previous level, a DES or AES encryption of the content is requested. Select the level of encryption to use and provide a username and an authentication password. In addition, you must provide a password used for the encryption.

| * Privacy type |        |
|----------------|--------|
| des            | $\vee$ |
| nopriv         |        |
| des            |        |
| aes            | Ռո     |
| aes192         | aes    |
| aes256         |        |
| aes192c        |        |
| aes256c        |        |
|                |        |

Х

### Step 8 Click Save.

Create an Active Discovery policy

| ame: SNMPV3_policy                                              |                           |             |
|-----------------------------------------------------------------|---------------------------|-------------|
| Broadcast configuration                                         |                           |             |
| EtherNet/IP                                                     |                           |             |
| Profinet                                                        |                           |             |
| Sigmons S7                                                      |                           |             |
| Selfens/                                                        |                           |             |
| ICMPv6                                                          |                           |             |
| Unicast configuration                                           |                           |             |
| NMPv3                                                           |                           | $\vee$      |
| 0<br>Jser-based security model configuration<br>* Security type | 5                         |             |
| Enable both authentication and privacy                          |                           | $\sim$      |
| Username                                                        |                           |             |
| admin                                                           |                           |             |
| * Authentication type                                           | * Authentication password |             |
| sha256 V                                                        | •••••                     | Ø           |
| * Privacy type                                                  | * Privacy password        |             |
| aes256 V                                                        | •••••                     | Ø           |
|                                                                 |                           | Cancel Save |
|                                                                 |                           |             |

The menu closes.

### Step 9 Click Create.

Refer to the Annex appended at the end of this document to see examples of Unicast SNMPv3 results and detailed information about packets.

#### What to do next

Add an Active Discovery Unicast configuration:

Set Active Discovery Unicast Ethernet/IP, on page 4

• Set Active Discovery Unicast SNMPv2c, on page 5.

Configure Active Discovery on a preset.

# Modify a policy

Step 1

### Navigate to Admin > Active Discovery > Policies.

**Step 2** Click the policy in the list you want to modify.

| cisco | CYBER VISION |                        |     |      |                                                        |                              |
|-------|--------------|------------------------|-----|------|--------------------------------------------------------|------------------------------|
| Ø     | Explore      | ₩ System               |     | Ac   | ctive Discovery policies                               |                              |
| Ē     | Reports      | 🗐 Data Management      | ~   | Fror | n this page you can manage the Active Discovery polici | ies.                         |
|       | Events       | ್ಲಿ Network Organizati | ion |      |                                                        |                              |
| C     | Monitor      | . Sensors              | ~   |      | Name                                                   | Number of associated presets |
| Q     | Search       | a Antiur Discourse     |     |      | enip_policy                                            | 0                            |
| ~     | A day in     | Q Active Discovery     | ^   |      | snmpv2_policy                                          | 0                            |
| \$    | Admin        | — Policies             |     |      | snmpv3_policy                                          | 0                            |
|       |              | 冬 Users                | ~   |      | ICMPv6_policy                                          | 1                            |
|       |              |                        |     |      |                                                        |                              |

An overlay appears with the policy's configurations.

| •   | enip_policy               | $\times$ |
|-----|---------------------------|----------|
| - [ | ∠ Edit  Duplicate  Delete |          |
|     | Broadcast configurations  |          |
|     | √ EtherNet/IP             |          |
|     | × Profinet                |          |
|     | × SiemensS7               |          |
|     | X ICMPv6                  |          |
|     | Unicast configuration     |          |
|     | > EtherNet/IP - Enabled   |          |
|     | > SNMPv2c-Enabled         |          |
|     | > SNMPv3 - Enabled        |          |
|     | Associated presets        |          |

### Step 3 Click Edit, Duplicate or Delete.

If you clicked **Edit**, an Edit policy overlay appears.

| Edit policy                           | ×             |
|---------------------------------------|---------------|
| Name: enip_policy                     |               |
| Broadcast configuration               |               |
| EtherNet/IP                           |               |
| Profinet                              |               |
| SiemensS7                             |               |
| ICMPv6                                |               |
| Unicast configuration                 |               |
| > EtherNet/IP - Enabled               | _ □           |
| > SNMPv2c - Enabled                   | _ □           |
| > SNMPv3 - Enabled                    | _ Ū           |
| + Add protocol-specific configuration |               |
|                                       |               |
|                                       |               |
|                                       | Cancel Update |

Step 4 You can toggle the buttons ON/OFF to enable/disable broadcast protocols.

Step 5 Click the pencil button to edit Unicast protocols settings.

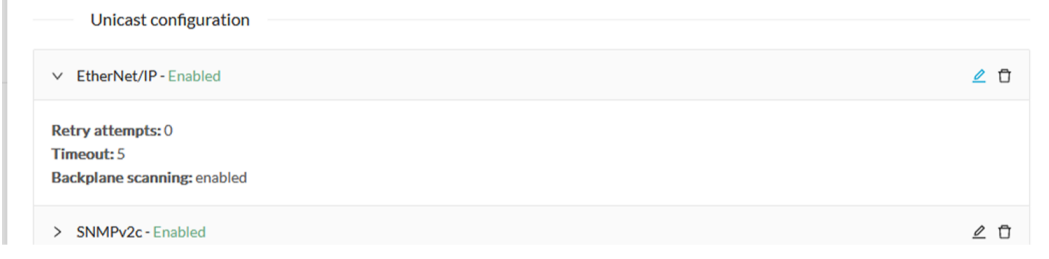

The Unicast configuration panels appears below the list of Unicast protocols.

| Enable             |                                                     |             |
|--------------------|-----------------------------------------------------|-------------|
| * Retry attempts   | <ul> <li>Timeout (in seconds)</li> <li>5</li> </ul> |             |
| Backplane scanning |                                                     |             |
|                    |                                                     | Cancel Save |
|                    |                                                     |             |

- **Step 6** Make the necessary modifications.
- Step 7 Click Save.

The overlay closes.

Step 8 Click Update.